|   | <b>_</b> | 000 |
|---|----------|-----|
| 0 | Ş        |     |

# Global TeleMD: Member Journey

## Access to Global TeleMD from GeoBlue Mobile App

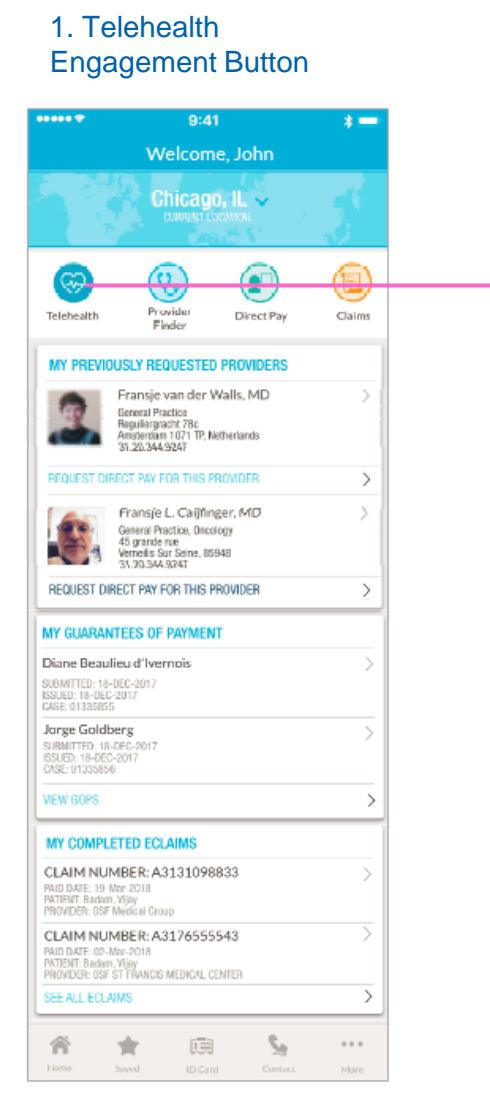

#### 2. Select "Talk to a Doctor"

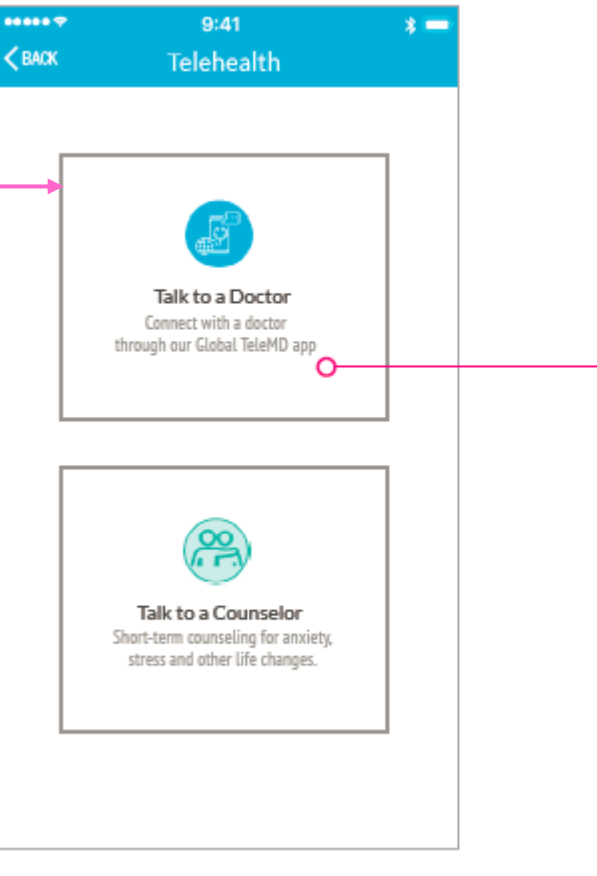

### 3. Download or Open Global TeleMD

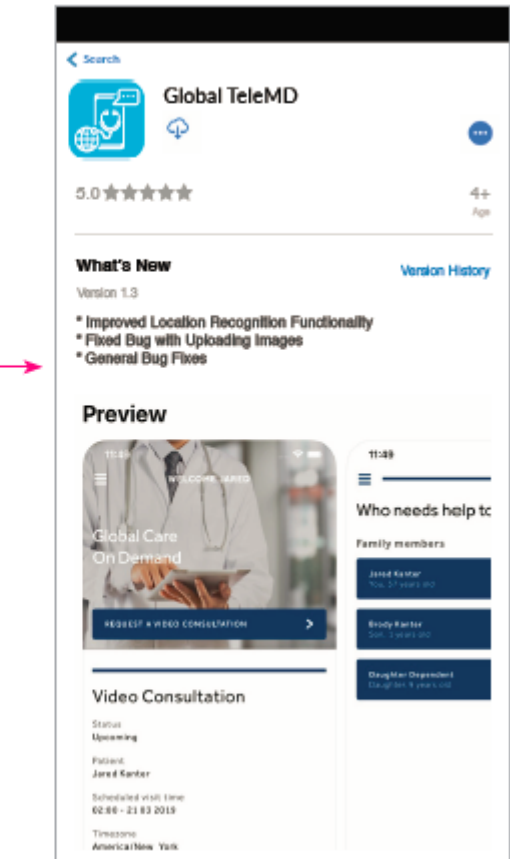

2

# All 1<sup>st</sup> Time Users Must "Create a Profile"

4. Create a Profile or Login/Fingerprint Recognition

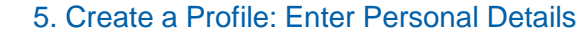

6. Enter Member/Certificate Number, Create a Login and Accept Terms and Conditions

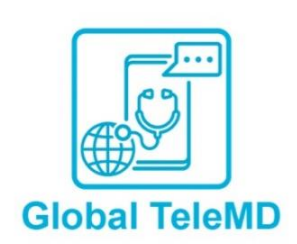

| Email Address             |            |  |  |  |  |  |  |
|---------------------------|------------|--|--|--|--|--|--|
| Password                  |            |  |  |  |  |  |  |
| Remember my Email Address |            |  |  |  |  |  |  |
|                           | in Address |  |  |  |  |  |  |
|                           | >          |  |  |  |  |  |  |
| LOG IN<br>Forgot your pas | sword?     |  |  |  |  |  |  |

### Let's start with the basics.

First Name

| Last Name     |  |
|---------------|--|
|               |  |
| Email Address |  |
|               |  |
| Date of Birth |  |
| DD/MM/YYYY    |  |
| Gender        |  |
|               |  |
| Language      |  |

Country of Residence

### Perfect! Let's tie up the details

Member/Certificate Number

### Password

- Both Upper and Lowercase letters
- At least 8 Characters
- Min. one Number
- Min. one Special Character

### Confirm password

V

 $\sim$ 

### I have read and agree to the

3

# Requesting a Consultation- Video or Phone

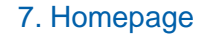

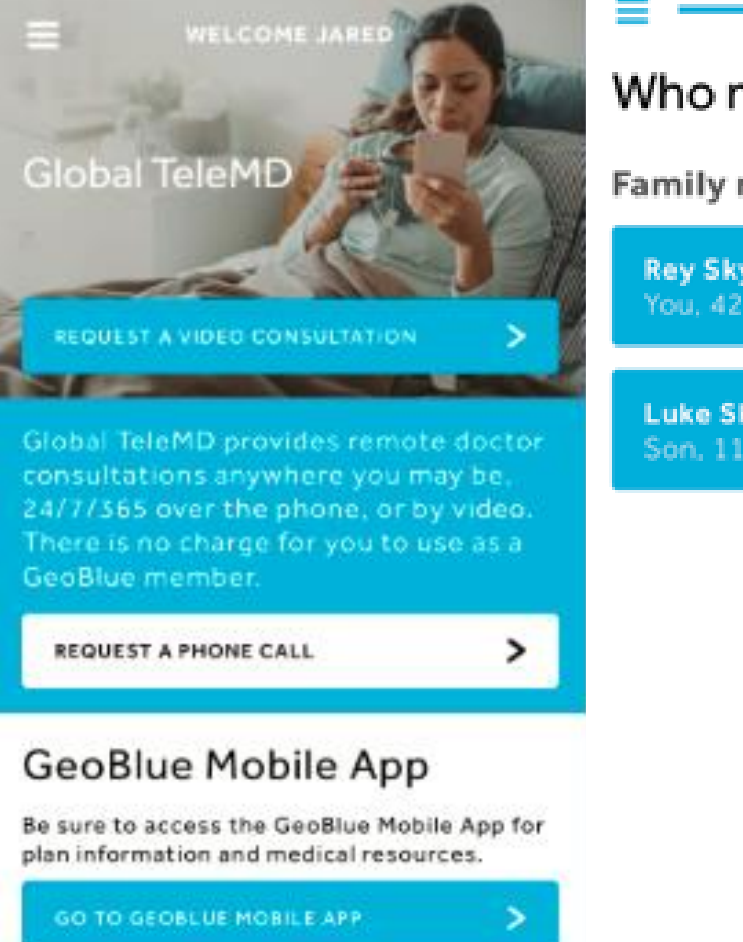

# Who needs help today? Family members Add new 📥 C **Rey Skywalker** You, 42 years old Luke Skywalker > Son, 11 years old

8. Select patient or add patient

9. GPS Locator Native to Phone or Input Location

Okay, we need to know where you will be.

### Let us know where you are

HERE'S A TIP

Sharing your location can expedite your visit requests and enable helpful alerts.

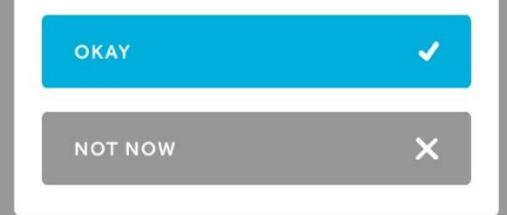

Because medical regulations can differ based on location, we use this information to connect you to the appropriate licensed doctor.

# Requesting a Phone Call (Call Back from a Doctor)

10b. Identify Reason for Appointment and 10a. Enter Call Back Details 10c. Call Back Confirmation ability to upload Images/Documents We have received your Appointment details Request A Call Back Call Back request. Reason for appointment Please complete the details below and a doctor will call A doctor will call you back in you back as soon as possible. less than one hour approximately. Type of Consultation Securely upload up to 5 pictures **General Medicine** language 4 Ð + English Second Preferred Language (optional) Time zone CONTINUE CONTINUE > America/New\_York (Eastern...

5

# **Booking a Video Consultation Appt**

10c. Identify Reason for Appointment and ability to upload Images/Documents

10d. Appointment confirmation

### Appointment details

Reason for appointment

CONTINUE

Securely upload up to 5 pictures

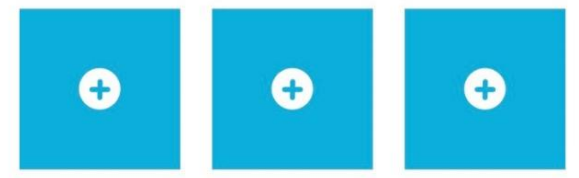

### Your appointment has been booked.

We sent you an email with your appointment details. You can access your Global TeleMD appointment up to 5 minutes before your appointment time.

CONTINUE

>

10e. Launch Video Call from homepage or Cancel

REQUEST A VIDEO APPT >

### Video Consultation

Status Upcoming

Patient

>

**Rey Skywalker** 

Scheduled visit time 12:30 PM - 01/15/2020

Time zone America/New York

### START VIDEO CALL

6

### **Cancel appointment**

Global TeleMD provides remote doctor consultations

# Video Appt Confirmation and Post Appt Doctor's Notes

10f. Appt confirmation is emailed to the member.

11. "Launch" video from app at the scheduled time.

12. Doctor's notes post consult for both Video and Phone Consultations (Selfcare, Rx, referral and/or sick note can be provided on this page).

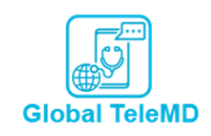

#### Global TeleMD Appointment

Dear Rey,

Congratulations, you are now booked in for a Global TeleMD video appointment. Please see your appointment details below:

For: Rey Skywalker

Day: 15 January 2020

Time: 12:30 PM (America/New\_York)

Thank you

Teladoc Health Team

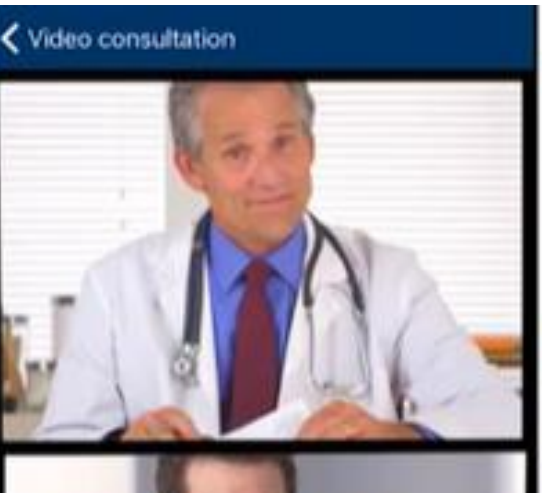

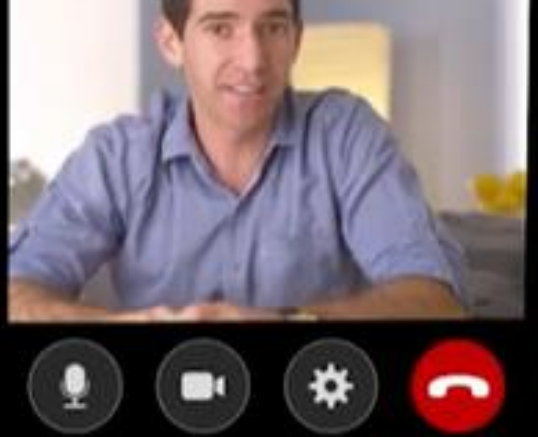

### **Appointment Details**

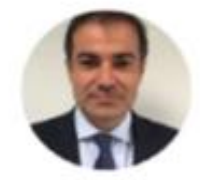

Dr. Alex Mata 4006381333932

Doctor's Comments

I advised the patient that their history and symptoms are consistent with classical bocterial tonsilitis. Given their apparent recent exposure to both Streptococcal infection, and glandular fever, and the presence of a young breastfeeding baby in their home. It is safest to provide them both with a prescription for antibiotics.

#### Date

2019-01-08 at 10:30

Patient John Smith

Age

43

Telephone Number +44 65289655

Language English

Timezone Europe/London

Brought to you by the international healthcare experts at GeoBlue

8

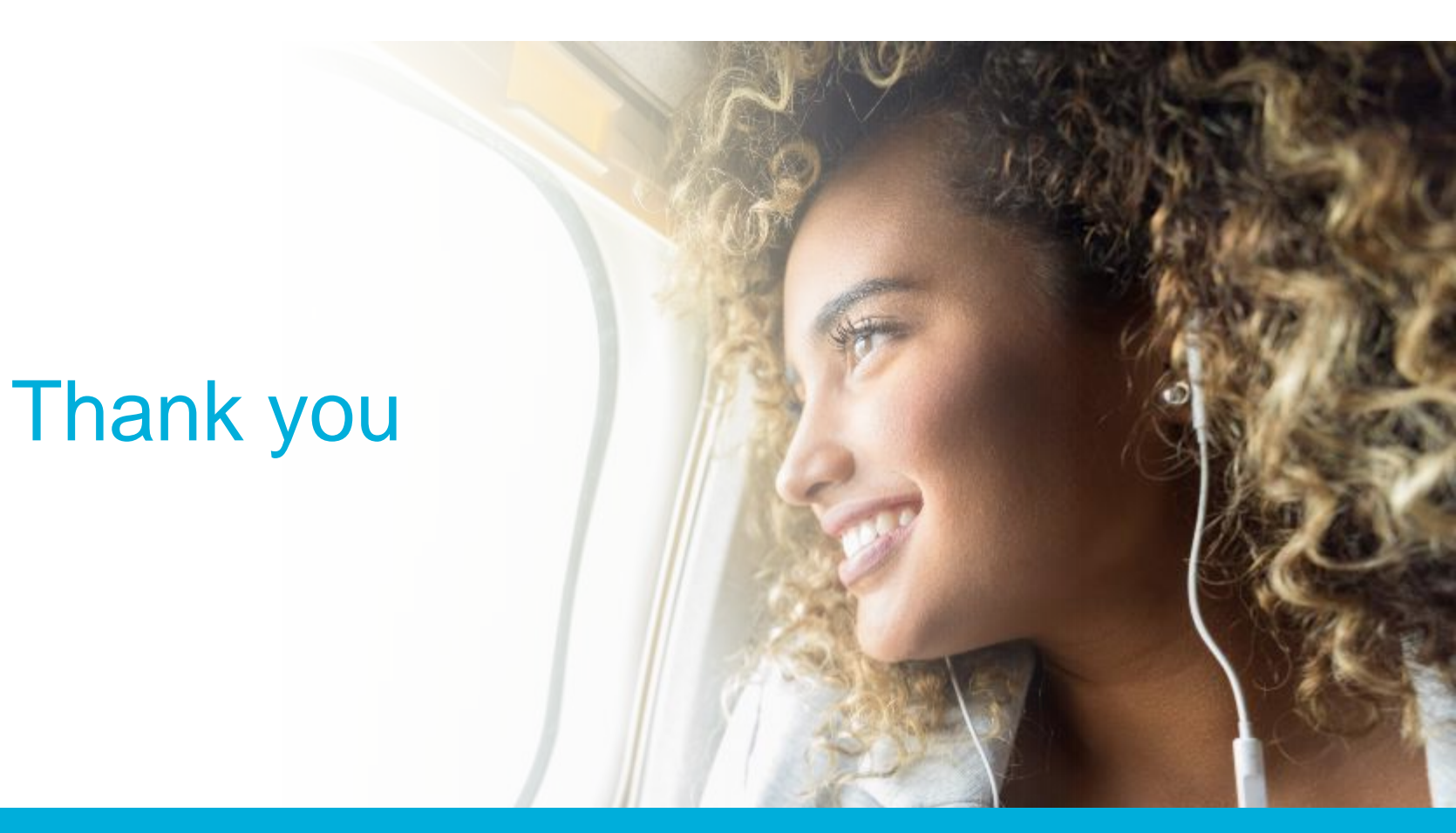

GeoBlue is the trade name of Worldwide Insurance Services, LLC (Worldwide Services Insurance Agency, LLC in California and New York), an independent licensee of Blue Cross and Blue Shield Association and is made available in cooperation with Blue Cross and Blue Shield companies in select service areas. Coverage is provided under insurance policies underwritten by 4 Ever Life Insurance Company, Oakbrook Terrace, IL, NAIC #80985. Blue Cross Blue Shield Global is a brand owned by Blue Cross Blue Shield Association.